# **HYPERRENTA**

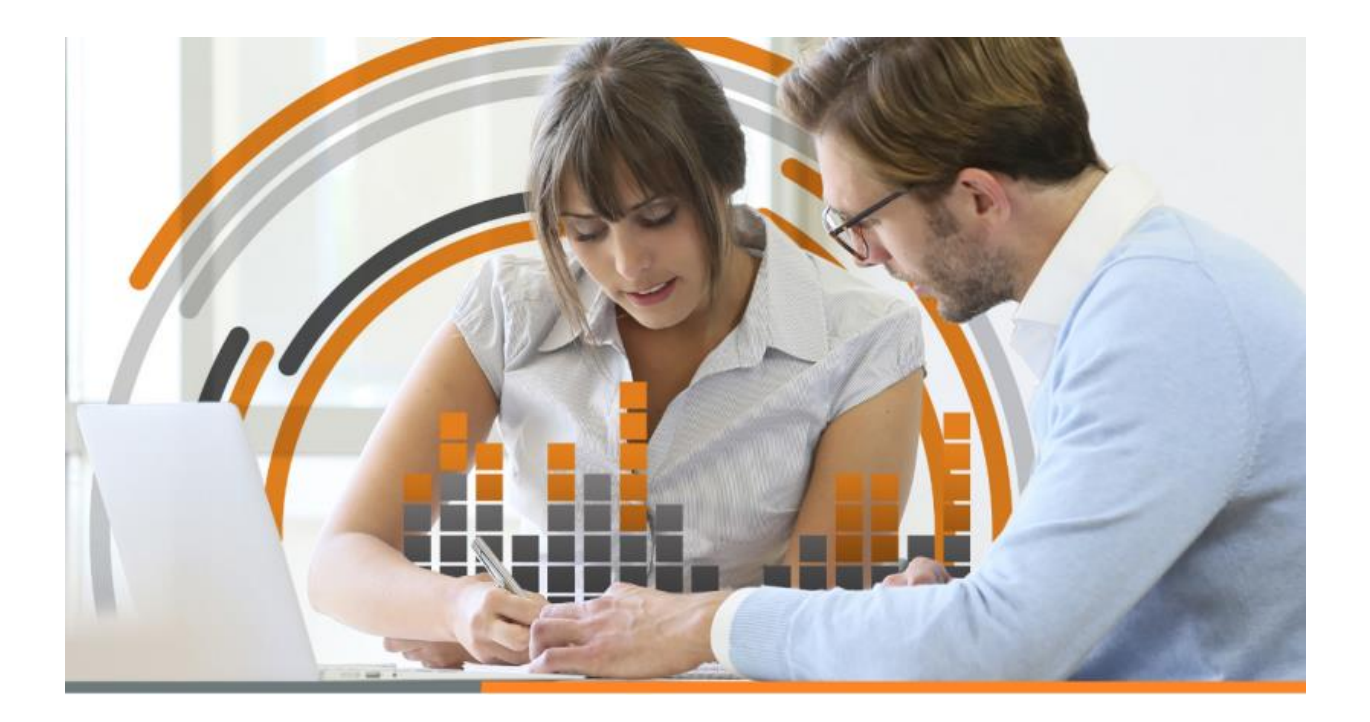

### Visualización y configuración de ingresos de datos en la RLI

#### 1.1. Introducción

Debido que muchas veces nuestros clientes no necesitan ver y utilizar todos los ajustes que aparecen en los distintos nodos en los árboles de ingreso de datos en la RLI (pudiendo esto retardar el ingreso de datos), es que desde este año hemos querido darles la posibilidad que puedan personalizar la visualización del ingreso de datos en la RLI de acuerdos a sus necesidades, ya sea utilizando la configuración por defecto que entrega HR RAD, guardar una configuración propia o copiando la configuración de otra empresa que desea del mismo régimen.

## **HYPERRENTA**

## 1.2. Configuración

En el menú **Configuración/ Ingreso de datos RLI** le aparecerá la siguiente pantalla para que pueda escoger:

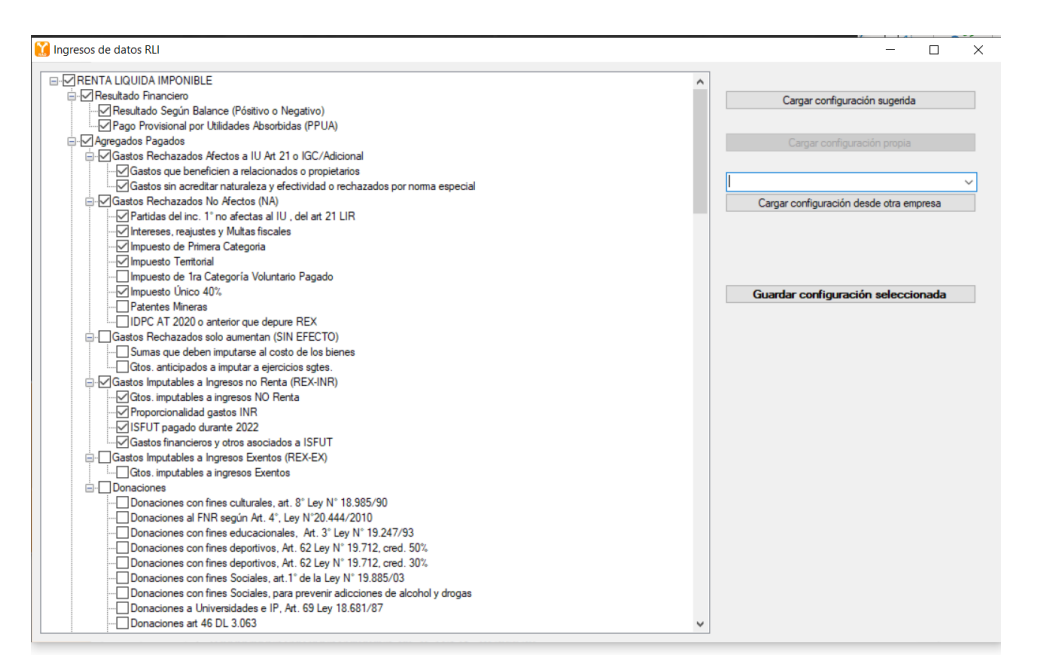

- i. **Configuración sugerida:** Por defecto ya viene una configuración sugerida, en caso de haber guardado una distinta antes, seleccione el botón "Cargar configuración sugerida" y luego "Guardar configuración seleccionada".
- **ii. Configuración Propia:** Primero active o desactive los nodos que quiere que se visualicen en la pantalla de ingreso de datos y luego seleccione el boton "Guardar configuración seleccionada".
- iii. Copiar configuración de otra empresa: Si desea replicar una configuración propia de otra empresa del mismo régimen que ya este guarda, solo debe seleccionarla de la lista de empresas que aparecen, hacer click en el botón "Cargar configuración desde otra empresa" y por último el botón "Guardar configuración seleccionada"